PDFがうまくダウンロード出来ない場合、

下記の手順で【Adobe Acrobat Reader】の設定の変更をお願いします。

① すべてのプログラムより、Adobe Acrobat Reader を開き、「編集」→「環境設定」を選択。

| Adobe Acrobat Reader DC |                          |              |  |
|-------------------------|--------------------------|--------------|--|
| ファイル                    | 編集 表示(V) ウィンドウ(W) ヘルプ(H) |              |  |
| ホーム                     | う 元に戻す□)                 | Ctrl+Z       |  |
|                         | ✔ やり直し®                  | Shift+Ctrl+Z |  |
| ファ                      | 切り取り山                    | Ctrl+X       |  |
| 最近'                     | ≣_ ⊐ Ľ−( <u>c</u> )      | Ctrl+C       |  |
| 送信                      | 📋 貼り付け(@)                | Ctrl+V       |  |
| Adot                    | 削除( <u>D</u> )           |              |  |
|                         | すべてを選択(L)                | Ctrl+A       |  |
| スト                      | 選択を解除(E)                 | Shift+Ctrl+A |  |
| <u>ব</u> ি              | ファイルをクリップボードにコピー®        |              |  |
| Docu                    | ☑ スナップショット(A)            |              |  |
| アカ                      | スペルチェック(K)               | •            |  |
|                         | Q 簡易検索(F)                | Ctrl+F       |  |
|                         | 高度な検索⊙                   | Shift+Ctrl+F |  |
|                         | 保護①                      | Þ            |  |
|                         | アクセシビリティM                | +            |  |
|                         | ツールを管理(M)                |              |  |
|                         | 環境設定(N)                  | Ctrl+K       |  |

② 左側の「インターネット」という項目を選択。

真ん中の「Web 表示用に最適化を許可(A)」のチェックを外してください。

最後に「OK」ボタンを押して完了です。

| 環境設定                                                                                                    |                                                                                                    | ×   |
|----------------------------------------------------------------------------------------------------|----------------------------------------------------------------------------------------------------|-----|
| 環境設定<br>分類(G):<br>フルスクリーンモード<br>ページ表示<br>一般<br>注釈<br>文書<br>3D とマルチメディア<br>JavaScript<br>アクセシビリティ<br>アクセシビリティ<br>アトビオンラインサービス<br>インターネット<br>スペルチェック<br>セキュリティ<br>セキュリティ<br>セキュリティ<br>セキュリティ<br>セキュリティ<br>セキュリティ<br>セキュリティ<br>で したメディアの信頼性(従来形式)<br>ものさし(BD)<br>ものさし(BD)<br>ものさ(BD)<br>ものさ(BD)<br>ものさ(BD)<br>ものさ(BD)<br>ものさ(BD)<br>ものさ(BD)<br>ものさ(BD)<br>ものさ(BD)<br>ものさ(BD)<br>ものさ(BD)<br>ものさ(BD)<br>ものさ(BD)<br>ものさ(BD)<br>ものさ(BD)<br>もの(BD)<br>もの | Web ブラウザーオブション           Adobe Acrobat Reader または Adobe Acrobat を使用すると、ブラウザーで直接 PDF 文書の表示を<br>制御できます。現在、次の Adobe 製品がブラウザーで使用できます。           C:\Program Files\Adobe\Acrobat Reader DC\Reader\AcroRd32.exe           Adobe 製品を使用して PDF 文書を表示するためのブラウザーの設定方法           アフォルトで閲覧モードで表示(R)           Web 表示用に最適化を許可(A)           ア パックグラウンドでのダウンロードを許可(s)           インターネットオブション           接続速度(o):           56 Kbps |     |
| ま名<br>信頼性管理マネージャー<br>単位<br>由子 メール.アカウント ▼                                                                                                    |                                                                                                    | ノセル |